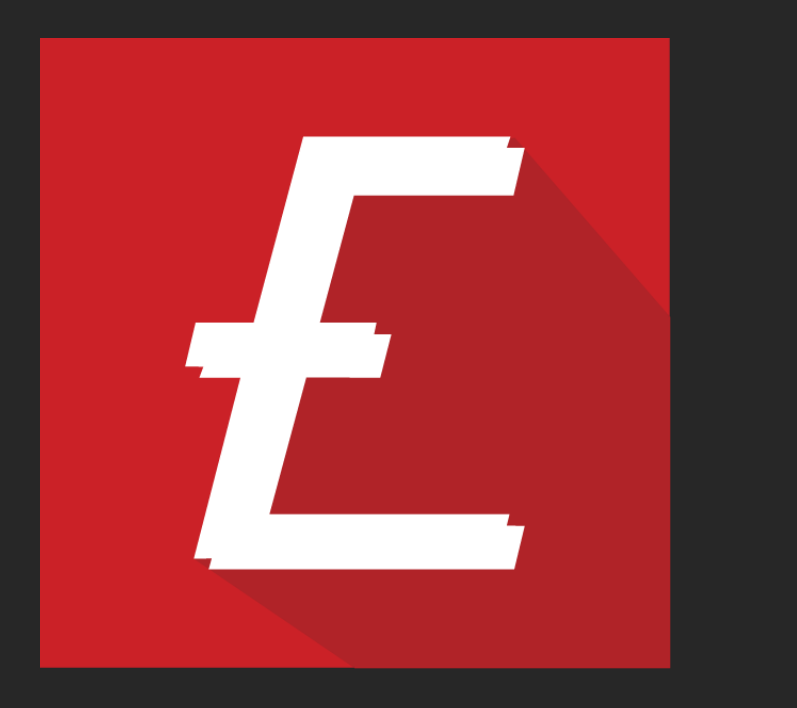

## NOVO SISTEMA DE RMA Documentação de processos

Para se cadastrar e obter acesso ao novo sistema de RMA da EVOLUSOM você precisará:

- 1. Acessar <u>rma.evolusom.com.br</u>
- 2. Clicar em [ Cadastrar / Recuperar senha], abaixo do
  - botão Entrar.

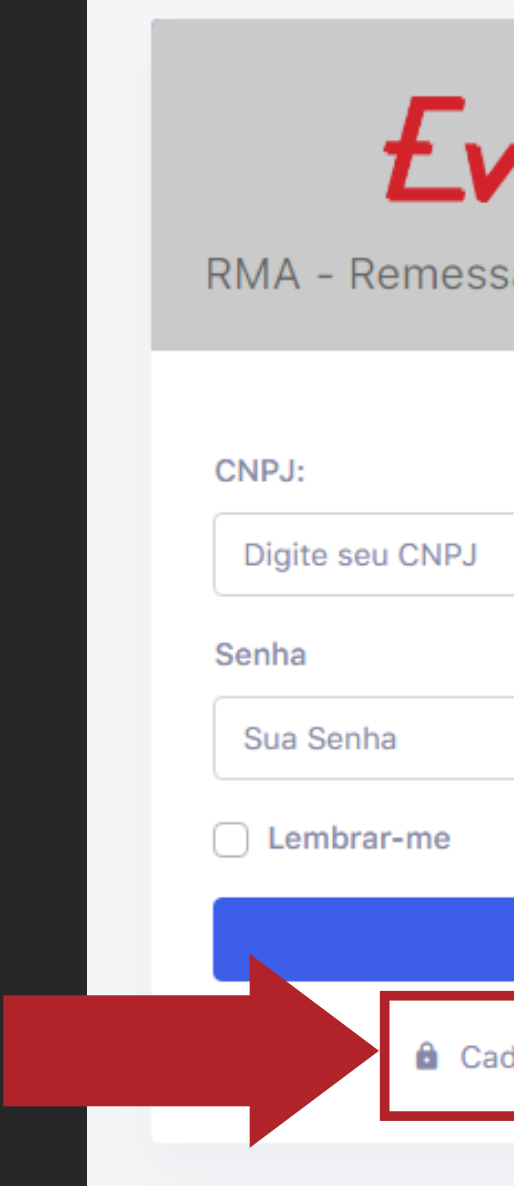

|--|

RMA - Remessa de Mercadoria Autorizada

| Entrar                    |   |
|---------------------------|---|
| dastrar / Recuperar senha |   |
|                           | • |

3.Informar o CNPJ no campo indicado e clicar no botão[Cadastrar/Recuperar senha].

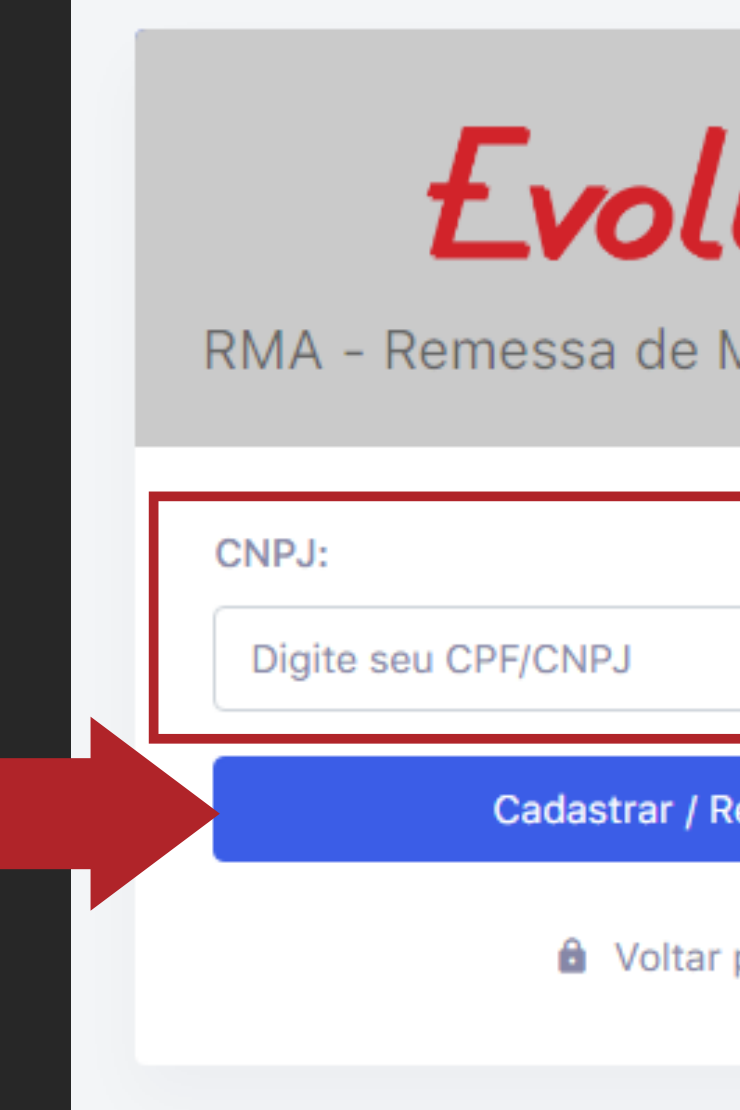

### EvoluSom

RMA - Remessa de Mercadoria Autorizada

Cadastrar / Recuperar senha

Voltar para o Login

4. Será exibido uma mensagem indicando para qual email o link de Criação/Redefinição da senha foi enviado. Este remetente é exibido parcialmente, por questões de privacidade e já vem preenchido automaticamente de acordo com o seu cadastro na Evolusom.

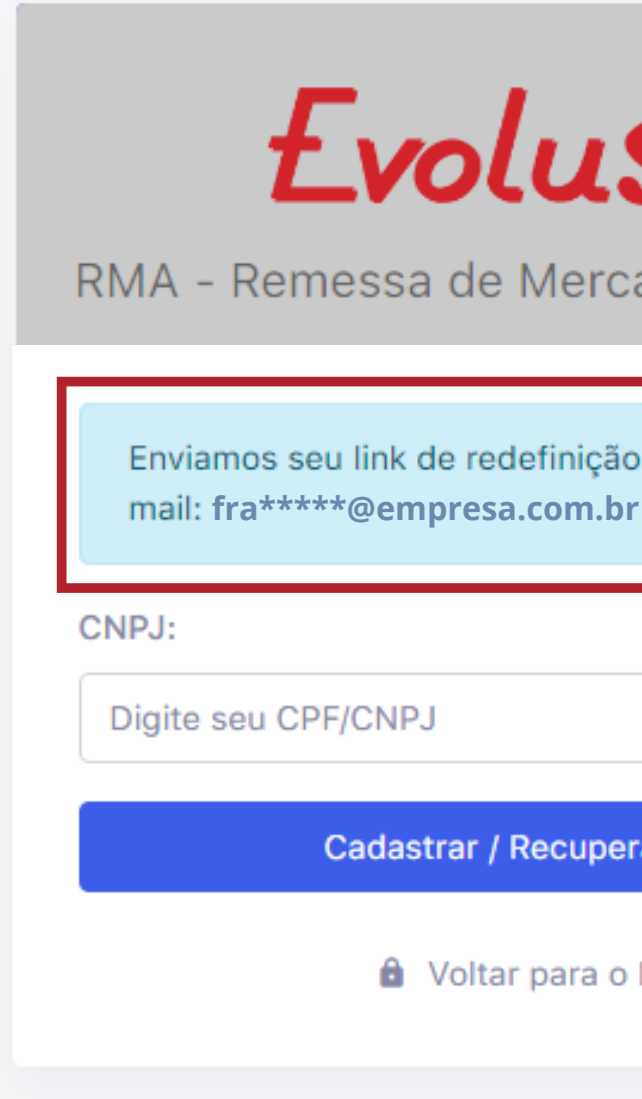

### FvoluSom

RMA - Remessa de Mercadoria Autorizada

Enviamos seu link de redefinição de senha para o e-

Cadastrar / Recuperar senha

Voltar para o Login

5. Em seguida, você deverá acessar a caixa de entrada do provedor de email correspondente, abrir o email "Notificação de redefinição de senha" e clicar no botão [Redefinir senha]. Caso não tenha encontrado o email, verifique nas demais pastas, como SPAM e Lixeira, ou aguarde alguns minutos e verifique novamente.

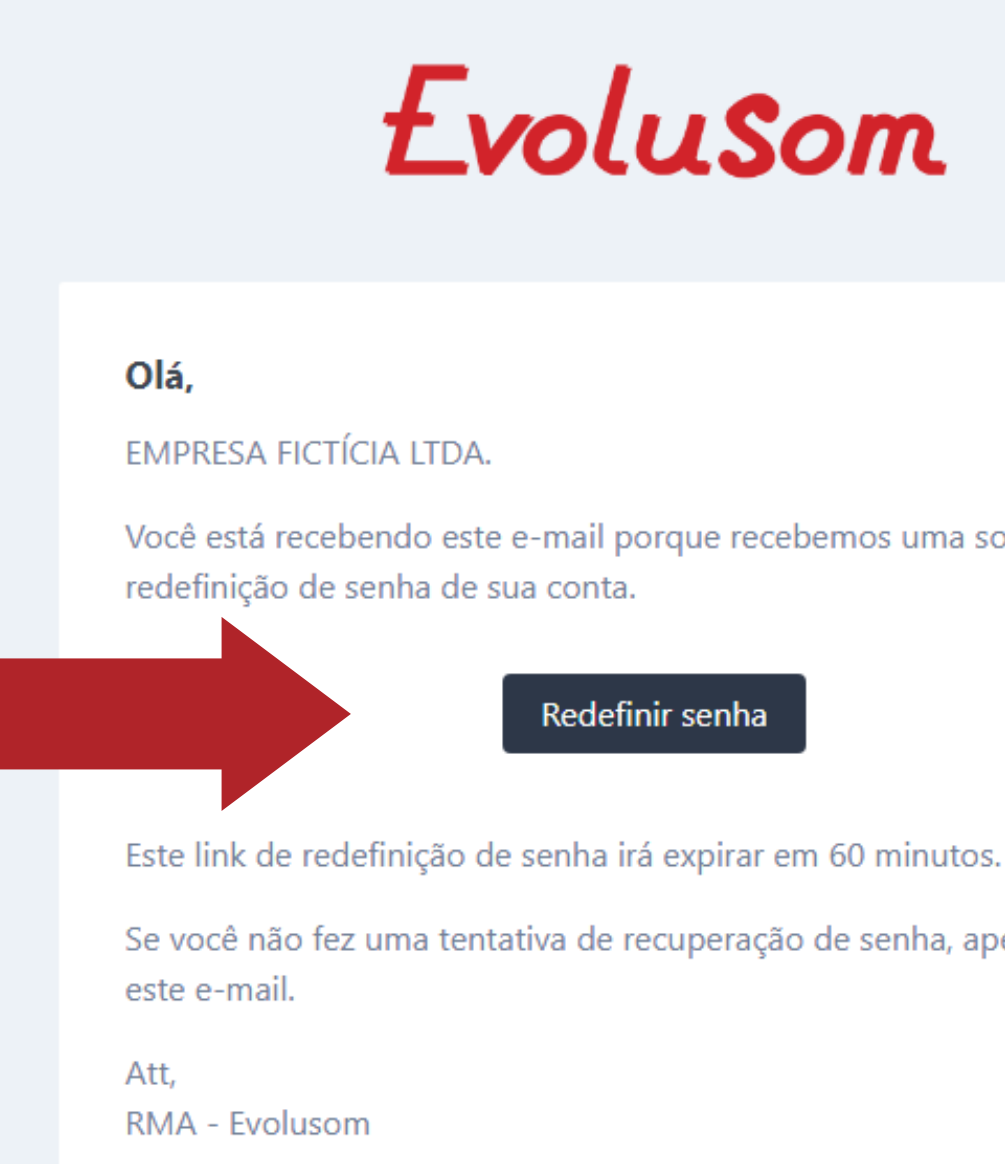

### EvoluSom

Você está recebendo este e-mail porque recebemos uma solicitação de

Redefinir senha

Se você não fez uma tentativa de recuperação de senha, apenas ignore

6. Ao clicar no botão do email, você será redirecionado de volta para a tela de cadastro da senha, e deverá cadastrar e confirmar uma nova senha que contenha no mínimo 8 caracteres. Para finalizar o cadastro, basta clicar no botão [Cadastrar/Recuperar senha] para prosseguir. Este procedimento também é válido caso queira alterar sua senha de

acesso posteriormente.

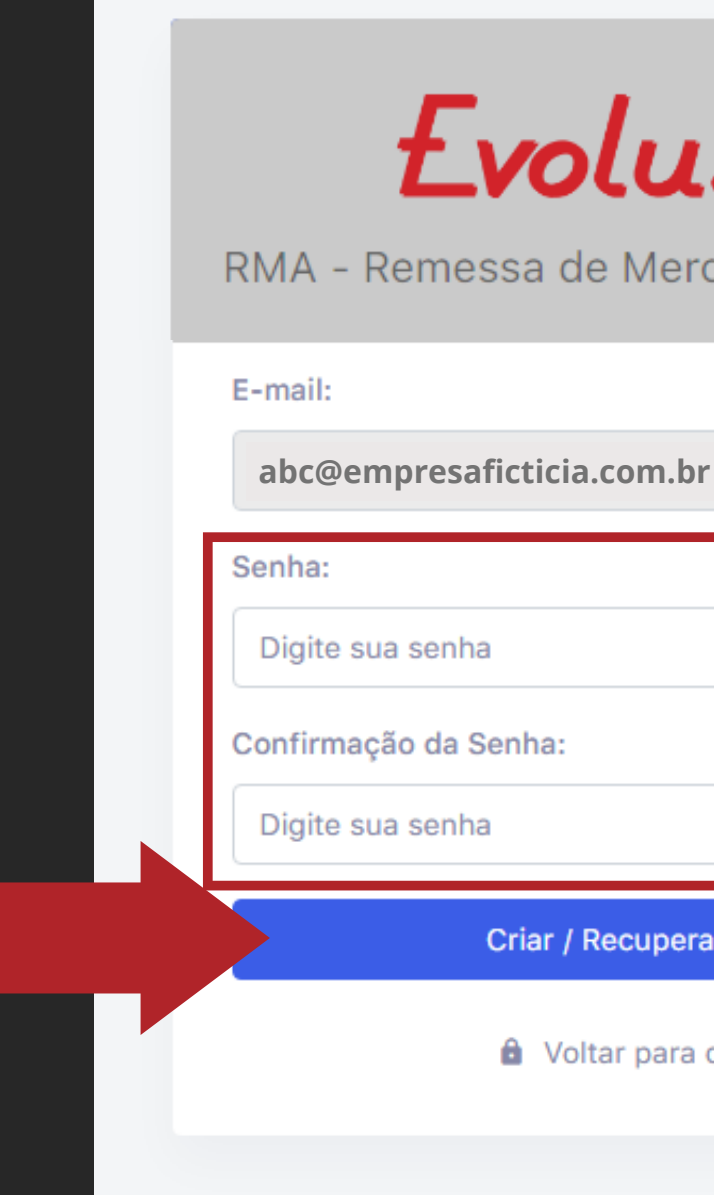

| ol | us | 50 | m |
|----|----|----|---|
|    |    |    |   |

RMA - Remessa de Mercadoria Autorizada

Criar / Recuperar senha

Voltar para o Login

## E RMA LOGIN

7. O Cadastro foi realizado com sucesso! Em seguida, você será direcionado para a tela de Login, e para acessar a plataforma, deverá informar o CNPJ e a nova senha cadastrada e clicar no botão [Entrar].

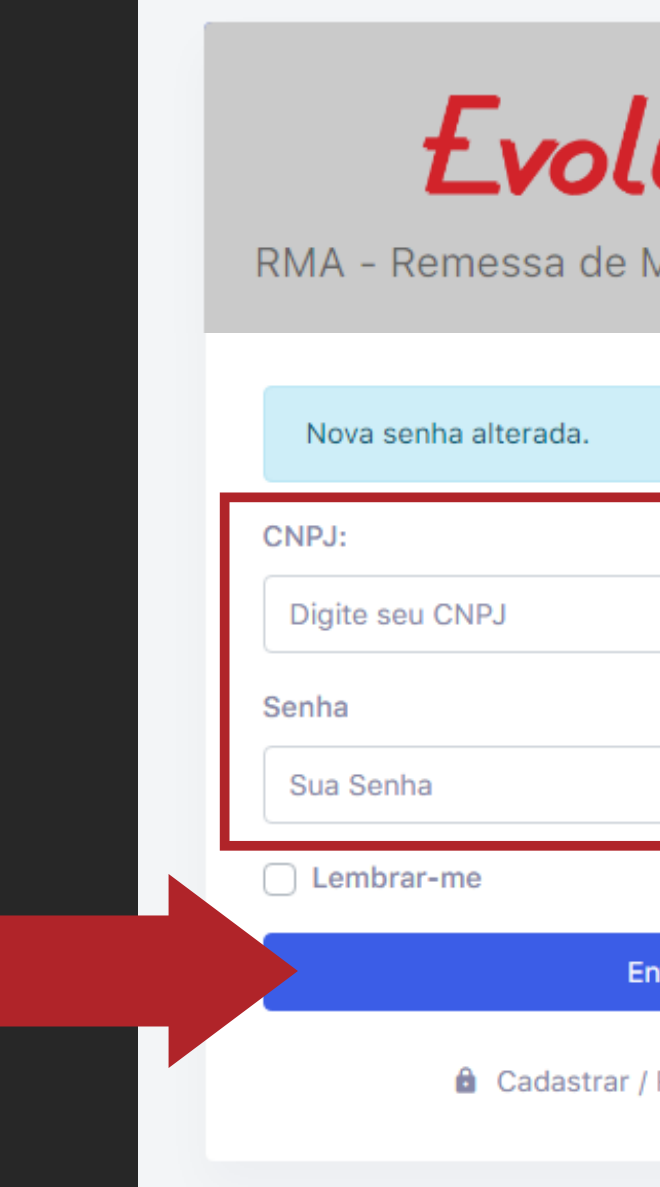

| <b>luSom</b><br>e Mercadoria Autorizada |  |
|-----------------------------------------|--|
|                                         |  |
|                                         |  |
|                                         |  |
|                                         |  |
|                                         |  |
|                                         |  |
|                                         |  |
|                                         |  |
|                                         |  |
|                                         |  |
| Entrar                                  |  |
| ar / Recuperar senha                    |  |
|                                         |  |

1.No canto superior direito, clique no botão [Novo RMA] para iniciar a solicitação.

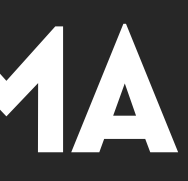

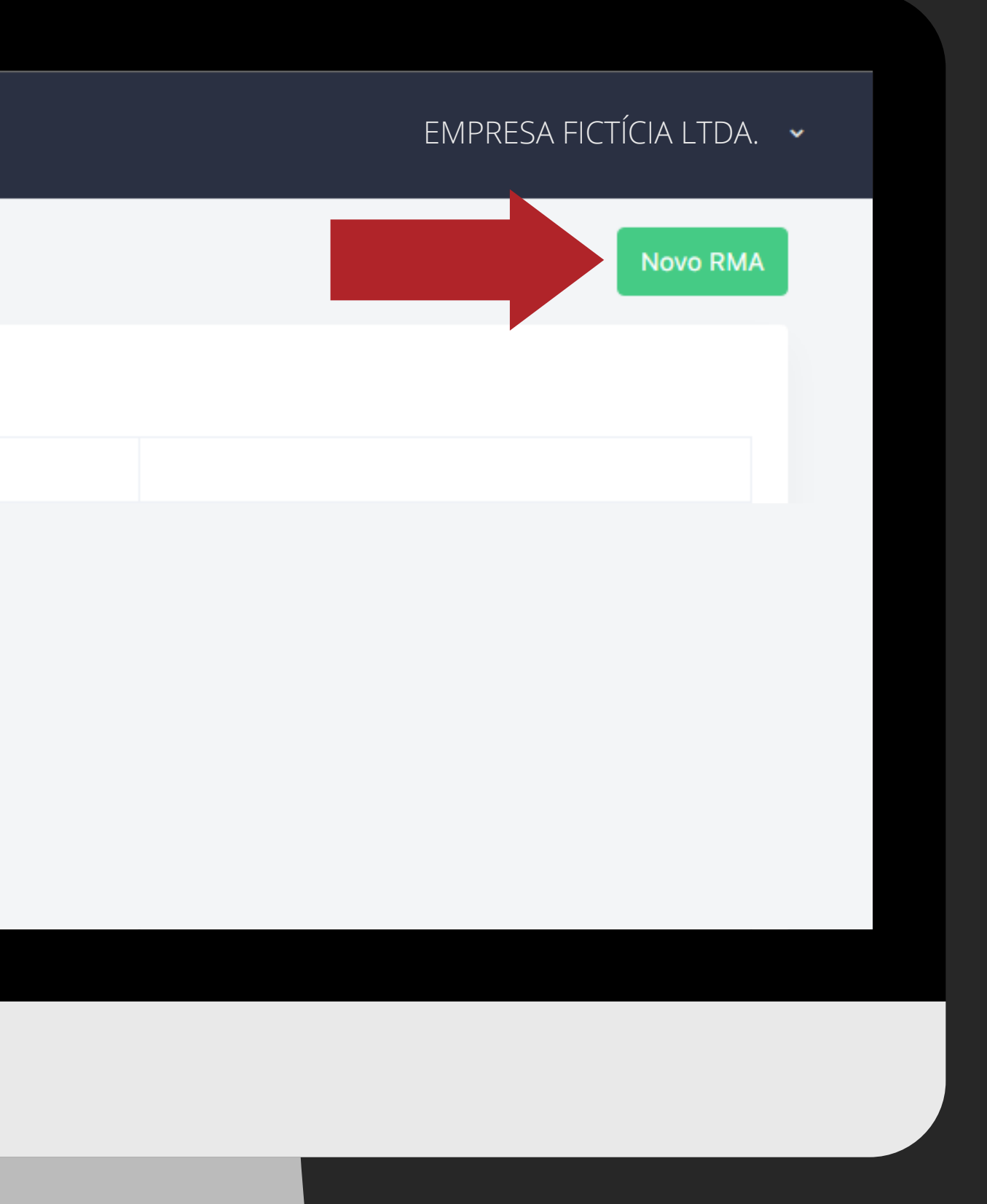

2. Insira as datas de início e fim para pesquisar as compras que ocorreram neste intervalo; 3. No campo abaixo, selecione na lista o(s) produto(s) que você deseja dar entrada na solicitação de RMA e clique no botão [Carregar Notas]; 4. Logo abaixo, selecione a Nota Fiscal na lista; 5. Verifique se as informações

exibidas estão corretas e clique na caixa de de seleção;

| RMA                                                                                                    | Início Minha Conta                                                                                            | Contato                                                               |                                                                |        |
|----------------------------------------------------------------------------------------------------|----------------------------------------------------------------------------------------------------|-----------------------------------------------------------------------|----------------------------------------------------------------|--------|
| OVO RMA                                                                                                    |                                                                                                    |                                                                       |                                                                |        |
| Abrir novo RMA                                                                                                    |                                                                                                    |                                                                       |                                                                |        |
| Data de Início:                                                                                                    |                                                                                                    | Data de Fim:                                                          |                                                                |        |
| 01/03/2021                                                                                                    |                                                                                                    | 07/10/2021                                                            |                                                                |        |
| Selecione os Produtos                                                                                                    | para começar:                                                                                                 |                                                                       |                                                                |        |
| × 88004 - ADAPTAD                                                                                                    | OR RCA ST-6000 COM SAIDA                                                                                      | REMOTO                                                                |                                                                |        |
| Carregar Notas                                                                                                    |                                                                                                    |                                                                       |                                                                |        |
| Carregar Notas<br>Selecione as Notas Fisc<br>× [#875621] - Data: 1                                                                                        | cais para começar:<br>18/05/2021 - Itens: 15 - R\$:17.                                                        | 944,33                                                                |                                                                |        |
| Carregar Notas<br>Selecione as Notas Fisc<br>× [#875621] - Data: 1                                                                                        | cais para começar:<br>18/05/2021 - Itens: 15 - R\$:17.<br>Num.NFE                                             | 944,33<br>DT.Emissão                                                  | Produto                                                        |        |
| Carregar Notas Selecione as Notas Fisc * [#875621] - Data: 1 # Selecionar                                                                                 | cais para começar:<br>18/05/2021 - Itens: 15 - R\$:17.<br>Num.NFE<br>#875621                                  | 944,33<br>DT.Emissão<br>18/05/2021                                    | Produto<br>88004 - ADAPTADOR RCA ST-6000 COM SAIDA<br>Marca: 4 | A REMO |
| Carregar Notas Selecione as Notas Fisc * [#875621] - Data: 1 # Selecionar                                                                                 | cais para começar:<br>18/05/2021 - Itens: 15 - R\$:17.<br>Num.NFE<br>#875621<br>Produto                       | 944,33<br>DT.Emissão<br>18/05/2021<br>Defeito                         | Produto<br>88004 - ADAPTADOR RCA ST-6000 COM SAIDA<br>Marca: 4 | A REMO |
| Carregar Notas Selecione as Notas Fisc          × [#875621] - Data: 1         #         ✓ Selecionar         1         ✓ Todos com mesmo         dafaita2 | cais para começar:<br>18/05/2021 - Itens: 15 - R\$:17.<br>Num.NFE<br>#875621<br>Produto<br>Item com defeito 1 | 944,33<br>DT.Emissão<br>18/05/2021<br>Defeito<br>Descrição do Defeito | Produto<br>88004 - ADAPTADOR RCA ST-6000 COM SAIDA<br>Marca: 4 | A REMO |

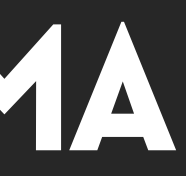

| /linha Conta | Contato                    |   |
|--------------|----------------------------|---|
|              |                            |   |
|              |                            |   |
|              | Data de Fim:<br>07/10/2021 |   |
| 00 COM SAIDA | REMOTO                     |   |
|              |                            | 1 |

| FE            | DT.Emissão           | Produto                                                    |  |  |  |
|---------------|----------------------|------------------------------------------------------------|--|--|--|
| 21            | 18/05/2021           | 88004 - ADAPTADOR RCA ST-6000 COM SAIDA REMOTO<br>Marca: 4 |  |  |  |
|               |                      |                                                            |  |  |  |
| uto           | Defeito              |                                                            |  |  |  |
|               |                      |                                                            |  |  |  |
| com defeito 1 | Descrição do Defeito |                                                            |  |  |  |
|               |                      |                                                            |  |  |  |
|               |                      |                                                            |  |  |  |

6. Defina a quantidade de produtos que deseja incluir na solicitação. Caso haja mais de uma unidade a ser inclusa e todos apresentam o mesmo defeito, clique na caixa de seleção "Todos com o mesmo defeito?";

7. Descreva o defeito identificado no campo ao lado com o máximo de detalhes. Caso haja mais de uma unidade na solicitação, mas com defeitos diferentes, descreva o problema em cada item; 8. Clique no botão [Enviar] para concluir a solicitação.

| ť | <b>voluSom</b>        |
|---|-----------------------|
| N | IOVO RMA              |
|   | Abrir novo RMA        |
|   | Data de Início:       |
|   | 01/03/2021            |
|   | Selecione os Produtos |
|   | × 88004 - ADAPTA      |
|   | Carregar Notas        |
|   | Selecione as Notas Fi |
|   | × [#875621] - Data    |
|   | #                     |
|   | Selecionar            |
|   | 1                     |
|   | Todas com more        |
|   | defeito?              |
|   | Enviar                |
|   |                       |

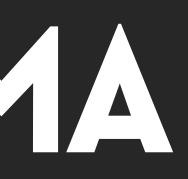

|       | Início     | Minha Conta   | Contato      |  |
|-------|------------|---------------|--------------|--|
|       |            |               |              |  |
|       |            |               |              |  |
|       |            |               |              |  |
|       |            |               |              |  |
|       |            |               |              |  |
|       |            |               |              |  |
|       |            |               |              |  |
|       |            |               | Data de Fim: |  |
|       |            |               | 07/00/0004   |  |
|       |            |               | 07/10/2021   |  |
|       |            |               |              |  |
| os pa | ara começa | ir:           |              |  |
| DO    | R RCA ST-6 | 000 COM SAIDA | REMOTO       |  |
|       |            |               |              |  |

#### scais para comecar

18/05/2021 - Itens: 15 - R\$:17.944,33

|   | Num.NFE            | DT.Emissão           | Produto                                            |
|---|--------------------|----------------------|----------------------------------------------------|
|   | #875621            | 18/05/2021           | 88004 - ADAPTADOR RCA ST-6000 COM SAID<br>Marca: 4 |
| ~ | Produto            | Defeito              |                                                    |
|   | Item com defeito 1 | Descrição do Defeito |                                                    |
|   |                    |                      |                                                    |

#### Importante:

Produtos de GARANTIA EXTERNA e dentro do período de garantia estabelecido pelo fabricante, não será possível selecionar o produto para dar entrada na solicitação de RMA. Neste caso, você deverá entrar em contato com a rede autorizada ou fabricante para a resolução.

| £ | volusom in                             | lício   | Mir |  |  |  |  |
|---|----------------------------------------|---------|-----|--|--|--|--|
| N | RMA<br>DVO RMA                         |         |     |  |  |  |  |
|   | Abrir novo RMA                         |         |     |  |  |  |  |
|   | Data de Início:                        |         |     |  |  |  |  |
|   | 01/01/2021                             |         |     |  |  |  |  |
|   | Selecione os Produtos para             | começa  | r:  |  |  |  |  |
|   | × 99744 - DRIVER D200                  | 8R 50WF | RMS |  |  |  |  |
|   | × 322371 - ALARME AUT                  | OMOTIV  | 0 C |  |  |  |  |
|   | Carregar Notas                         |         |     |  |  |  |  |
|   | Selecione as Notas Fiscais para começa |         |     |  |  |  |  |
|   | × [# ] - Data: 23/03/2021 - Ite        |         |     |  |  |  |  |
|   | #                                      | Num I   | VFF |  |  |  |  |
| F |                                        |         |     |  |  |  |  |
|   | Selecionar                             | #       |     |  |  |  |  |
|   |                                        |         |     |  |  |  |  |
|   | Selecionar                             | #       |     |  |  |  |  |
|   |                                        |         |     |  |  |  |  |
|   | Selecionar                             | #       |     |  |  |  |  |
|   |                                        |         |     |  |  |  |  |
| • | Enviar                                 |         |     |  |  |  |  |

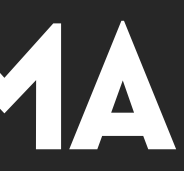

| iha Cor | nta (   | Contate | 0    |              |               |        |                  |       |               |          |
|---------|---------|---------|------|--------------|---------------|--------|------------------|-------|---------------|----------|
|         |         |         |      |              |               |        |                  |       |               |          |
|         |         |         |      |              |               |        |                  |       |               |          |
|         |         | [       | Data | de Fim:      |               |        |                  |       |               |          |
|         |         |         | 07/  | 10/2021      |               |        |                  |       |               |          |
|         |         |         |      |              |               |        |                  |       |               |          |
| × 32    | 28065 - | MODU    | LO P | OTENCIA BR-  | -A 400.1 400\ | WRMS   | × 328055 - MOE   |       | CIA BR-A 400. | .4 400WR |
| YBER T  | X360 CA | AMINH   | AO   | × 320851 - / | ADAPTADOR     | DVI MA | CHO (24+1) X VGA | FEMEA |               |          |
|         |         |         |      |              |               |        |                  |       |               |          |

#### ar:

| is: 9 - R\$:4.057,64 | ×[# | ] - Data: 09/03/2021 - | - Itens: 16 - R\$:33.427,28 | ×[# | ] - Data: 19/01/2021 |
|----------------------|-----|------------------------|-----------------------------|-----|----------------------|

| DT.Emissão | Produto                                                                                                    |
|------------|----------------------------------------------------------------------------------------------------|
| 19/01/2021 | <b>327624 - BATERIA 23A -12V C/ 5 UNID.</b><br>Marca: 659                                                                                          |
| 09/03/2021 | 322371 - ALARME AUTOMOTIVO CYBER TX360 CAMINHAO<br>Marca: 252<br>Garantia Externa                                                                  |
| 23/03/2021 | 320851 - ADAPTADOR DVI MACHO (24+1) X VGA FEMEA         Marca: 330         Produto fora do prazo de garantia de: 6 meses.         Garantia Externa |

### E RMA STATUS DA SOLICITAÇÃO

Se o produto estiver dentro do prazo de garantia e o atendimento for com a Evolusom o sistema irá gerar o N° da Autorização (RMA). O prazo para envio do RMA à Evolusom é de 30 dias a partir da data de abertura. Se não conseguir enviar dentro deste prazo, o processo é cancelado automaticamente e precisará ser gerado um novo RMA. 1.0 status "Aguardando NF" é exibido, indicando o próximo passo a ser realizado. Clique no botão [Espelho] para que o sistema libere um espelho da nota fiscal para ajudar no preenchimento. Em seguida, clique no botão [Enviar NF].

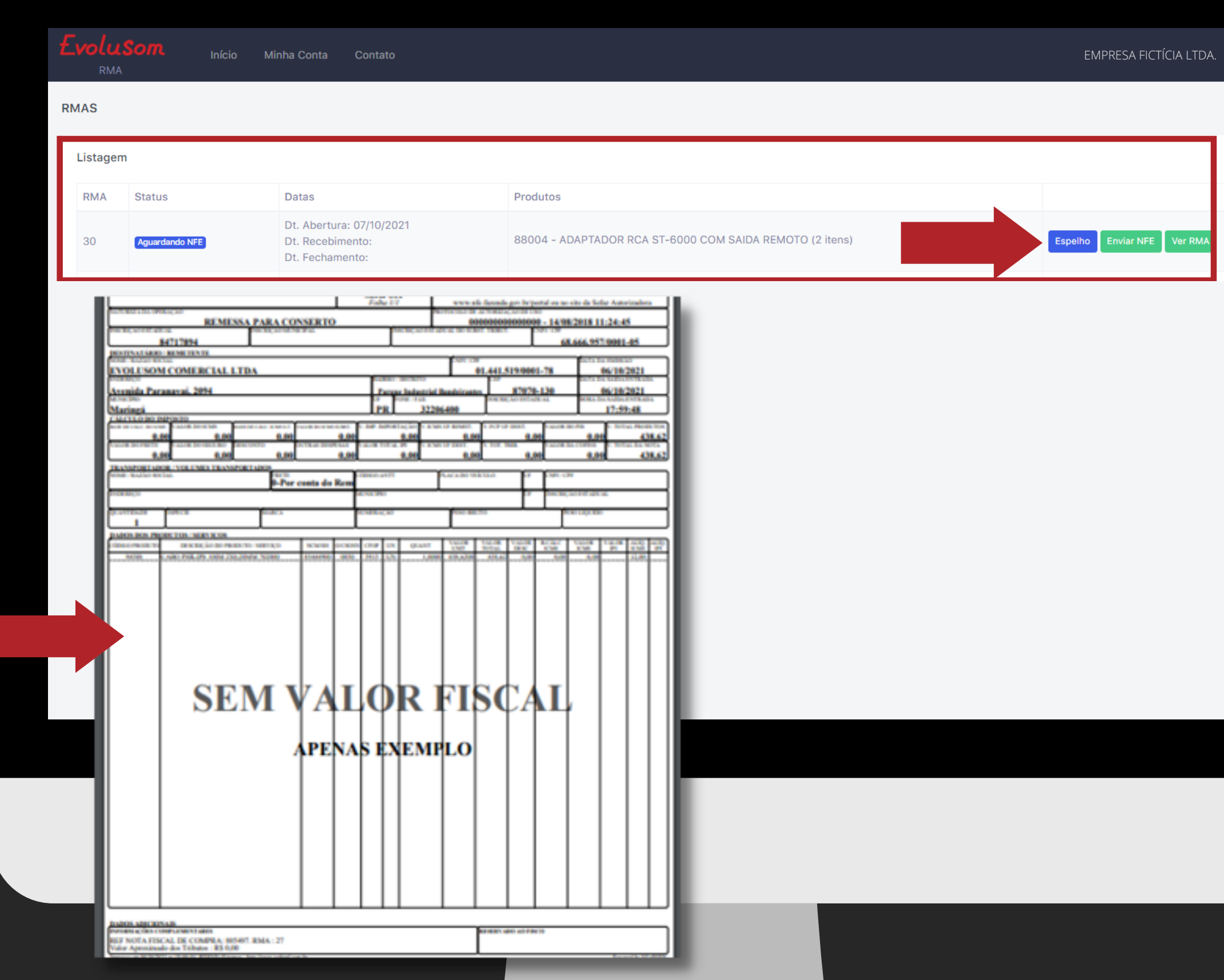

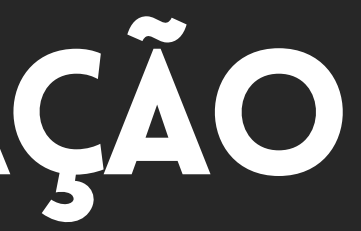

## **E RMA ENVIO DE DOCUMENTAÇÃO**

2.Se a modalidade de sua empresa permitir a emissão de NFe, selecione a opção "Nota fiscal Eletrônica" e anexe o DANFE (PDF, PNG ou JPG) e a nota fiscal (XML) e clique no botão [Enviar].

Caso a modalidade da empresa seja um MEI, selecione a opção "Nota fiscal manual" e anexe a Declaração de Compra e clique no botão [Enviar].

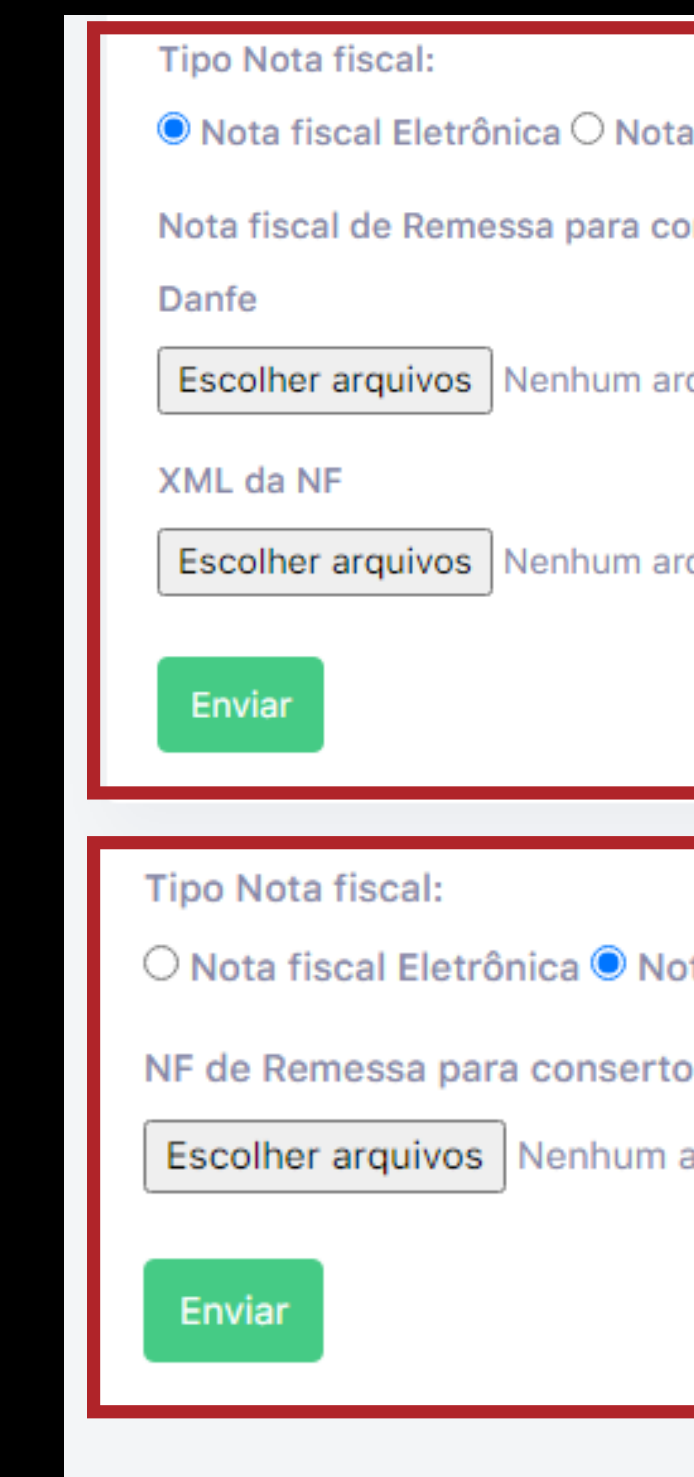

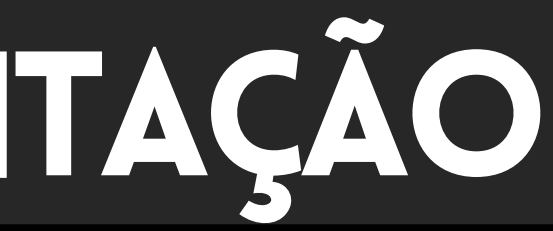

- Nota fiscal Eletrônica Nota fiscal manual
- Nota fiscal de Remessa para conserto
- Escolher arguivos Nenhum arguivo selecionado
  - Nenhum arquivo selecionado

- O Nota fiscal Eletrônica O Nota fiscal manual
- Escolher arquivos Nenhum arquivo selecionado

# E RMA ACOMPANHAMENTO DA SOLICITAÇÃO

3. Após validações dos documentos fiscais pela equipe de garantia, o sistema altera o status para "NFE aprovada/Aguardando Envio". 4. Agora você poderá realizar o envio do produto, acompanhado do documento fiscal ou declaração de compra.

Você pode acompanhar todo o processo no sistema de RMA ou através do e-mail. Por isso é importante manter o e-mail atualizado para receber nossas notificações.

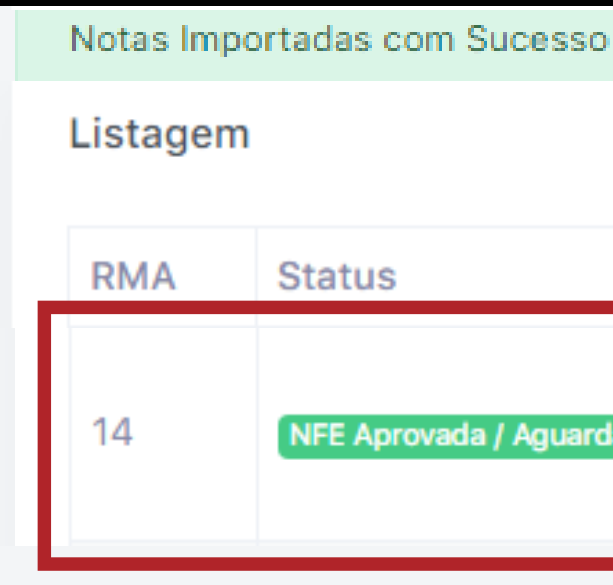

#### EvoluSom

|             | <b>ΡΕ</b> SA ΕΙCΤΊCΙΑ Ι Τ <b>Γ</b> ΙΑ      |                     |
|-------------|--------------------------------------------|---------------------|
| Cia Livir   |                                            |                     |
| Recebemos   | sua solicitação de RMA. Nossa equipe ira a | valiar e em breve r |
| Status: Agu | ardando NFE                                |                     |
| Código      | Produto                                    | QTD. Defeito        |
| 114703      | A.F. FLAT FLT10D-2 10" 2+2R 18/WRMS        | 1                   |

Obrigado RMA - Evolusom

|                    | Datas                                                           | Produtos      |
|--------------------|-----------------------------------------------------------------|---------------|
| / Aguardando Envio | Dt. Abertura: 04/10/2021<br>Dt. Recebimento:<br>Dt. Fechamento: | 87496 - EXPAN |

|               | - 1 |
|---------------|-----|
|               | - 1 |
|               | - 1 |
|               | - 1 |
| etornaremos.  | - 1 |
| Preco         | - 1 |
| 287,46        | - 1 |
| Total: 287,46 | - 1 |
|               | - 1 |
|               | - 1 |

# E RMA ULTIMOS PASSOS

5.Após o recebimento do seu produto, ele será analisado pelo departamento técnico.

6. Após a aprovação da solicitação,
o RMA estará disponível para envio
com o seu próximo pedido ou
conforme solicitação.

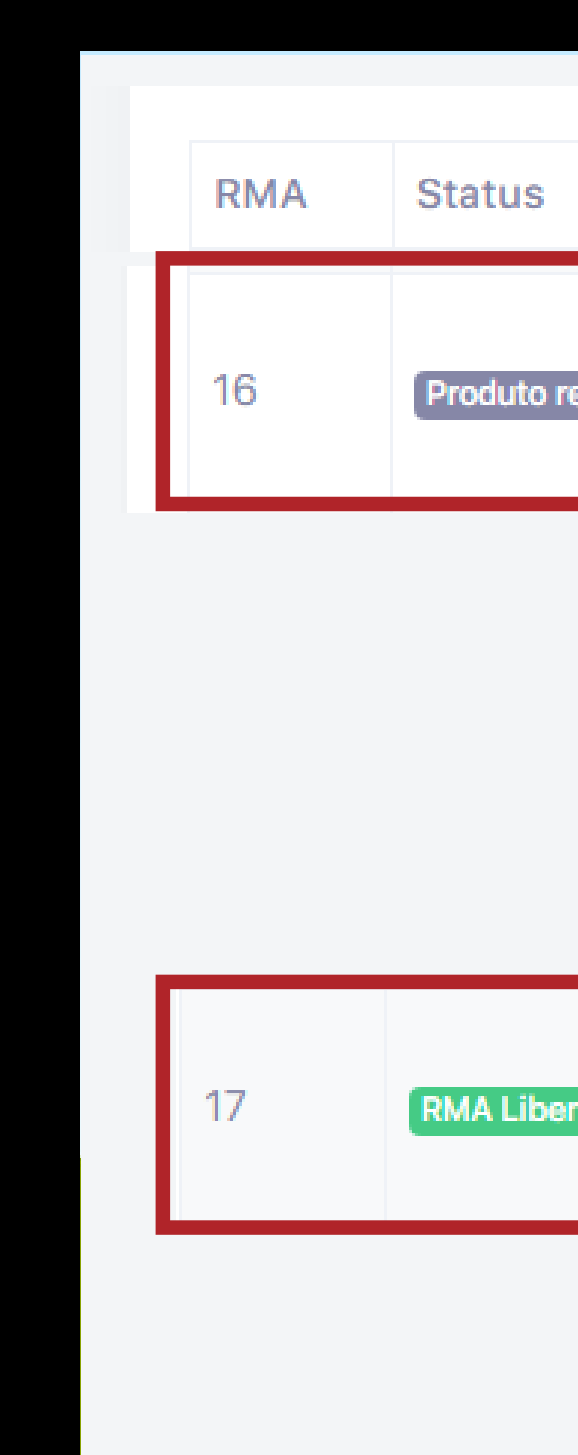

|                      | Datas                                                           | Produ |
|----------------------|-----------------------------------------------------------------|-------|
| ecebido e em analise | Dt. Abertura: 05/10/2021<br>Dt. Recebimento:<br>Dt. Fechamento: | 76774 |

| ado | Dt. Abertura: 05/10/2021<br>Dt. Recebimento:<br>Dt. Fechamento: | 11173<br>1553 |
|-----|-----------------------------------------------------------------|---------------|
|-----|-----------------------------------------------------------------|---------------|

#### 1. Posso enviar o produto sem o Nº do RMA?

Orientamos que todos os produtos direcionados à garantia da Evolusom sejam identificados com o nº do RMA (Remessa de Mercadoria a Autorizada) para não haver recusa no recebimento.

### 2. O que as garantias dos fabricantes cobrem?

Apenas defeitos de fabricação do produto. Nos reservamos ao direito de recusar atendimento ou gerar orçamento em defeitos provocados por mau uso como: . Negligência

- . Queda
- . Surtos de Energia e descarga elétricas
- . Utilização inadequada
- . Modificação de configurações originais de fábricas
- . Avaria de transporte como rasgado, molhado, amassado, lacre rompido
- . Acidentes ou danos físicos
- . Reparos efetuados por assistências não autorizadas

#### 3. Como devo embalar o produto para envio a garantia?

Os produtos devem ser bem embalados, colocados em uma caixa lacrada e identificado do lado externo com o Nº DO RMA. Com essa identificação conseguimos agilizar o seu processo.

# 4. Se o produto não for aprovado o RMA e aparecer "Garantia externa"?

Orientamos a direcionar o produto com defeito para a rede autorizada ou fabricante informado na mensagem do sistema de RMA ou nos manuais que acompanham o produto e sites dos fabricantes. O processo é mais rápido e geralmente o fabricante se responsabiliza pelo frete.

### 5. Preciso fazer uma devolução de compra. O que devo fazer?

Você pode falar diretamente com o seu consultor de vendas, que irá ajudá-lo com orientações corretas.

#### 6.Posso enviar o produto sem nota fiscal ou declaração de compra?

Não podemos receber nenhum produto sem nota fiscal ou declaração exigidas por lei. Por isso mantenha-se informado com o seu contador.

#### 7.Como funciona o frete?

Não nos responsabilizamos pelo frete por isso orientamos a procurar uma transportadora de preferência, ou envio pelos Correios PAC por ser uma modalidade mais econômica. Lembrando que muitos produtos têm atendimento pela rede autorizada ou envio direto ao fabricante, reduzindo os custos de frete.

#### 8.Não estou conseguindo abrir ou acessar o sistema de RMA.

Você pode falar diretamente com o seu consultor de vendas, que irá ajudá-lo com orientações corretas.

9. Quais são os status das solicitações de RMA da Evolusom? O novo sistema de RMA tem 6 status para interagir com o cliente de forma rápida e fácil:

• Aguardando NFE: O RMA está aprovado e estamos aguardando o envio da Nota fiscal para sequência (não está autorizado o envio do produto a garantia)

- NFE Cancelada/Divergente: O documento fiscal precisa de correções conforme orientação da garantia (não está autorizado o envio do produto a garantia)
- NFE Aprovada: Nota fiscal ou declaração de acordo (Está AUTORIZADO o envio do documento e produto para a Evolusom)
- Recebido/Em análise: Recebemos seu produto na Evolusom e o mesmo está em análise em nosso departamento técnico
- RMA Liberado: O RMA está disponível para envio com o seu próximo pedido ou conforme solicitação
- RMA Finalizado: O RMA já foi encerrado com retorno do produto e nota fiscal.

#### 10.Como posso acompanhar o meu RMA?

Você pode acompanhar no sistema de RMA (rma.evolusom.com.br) ou através do e-mail. Você só precisa manter o e-mail atualizado para receber nossas notificações de mudanças de status.

#### 11.Como faço para alterar o e-mail de notificação do RMA? Acesse o portal, faça o login e acesse a aba "Minha Conta" para alterar o email de

contato e finalize clicando no botão "Salvar".

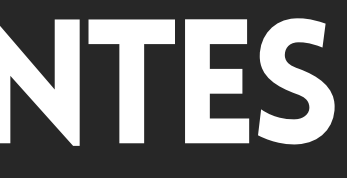